# KatRuud Pira32 RDS USB Update print

# USB-Update printje installeren

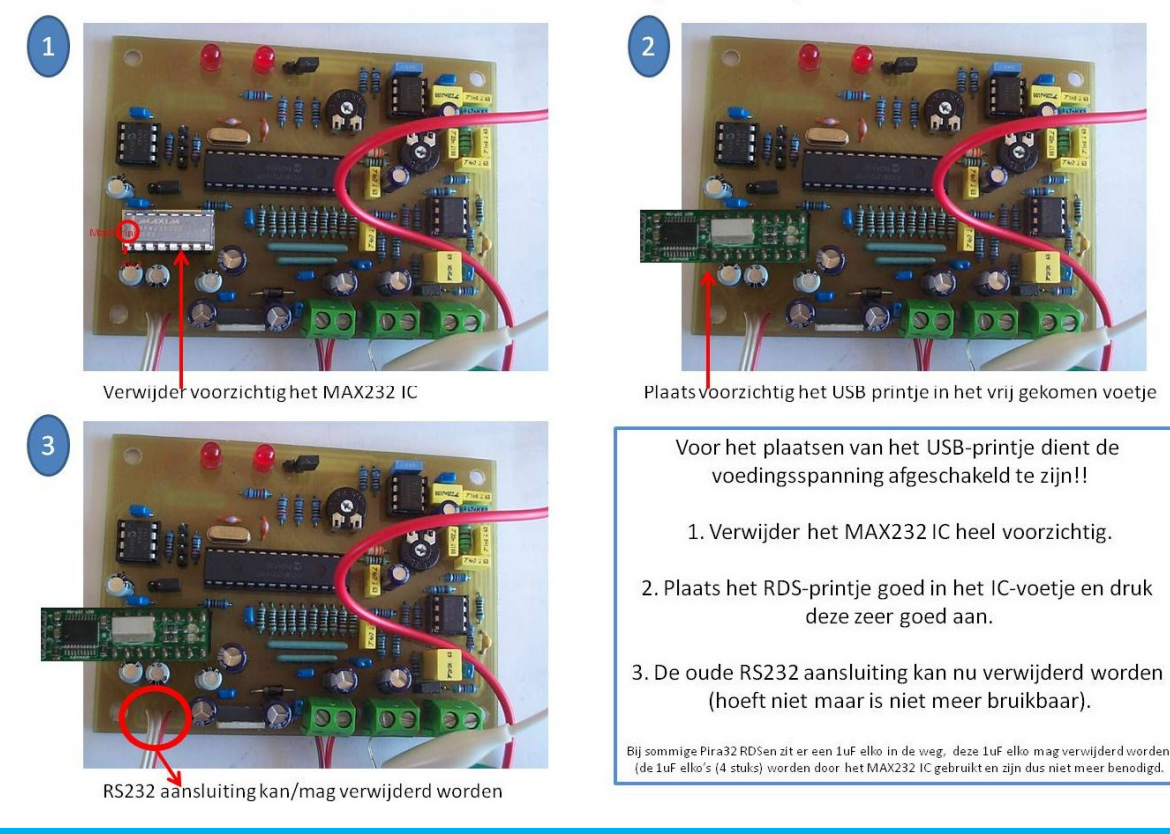

KatRuud Pira32 RDS (version 1.0)

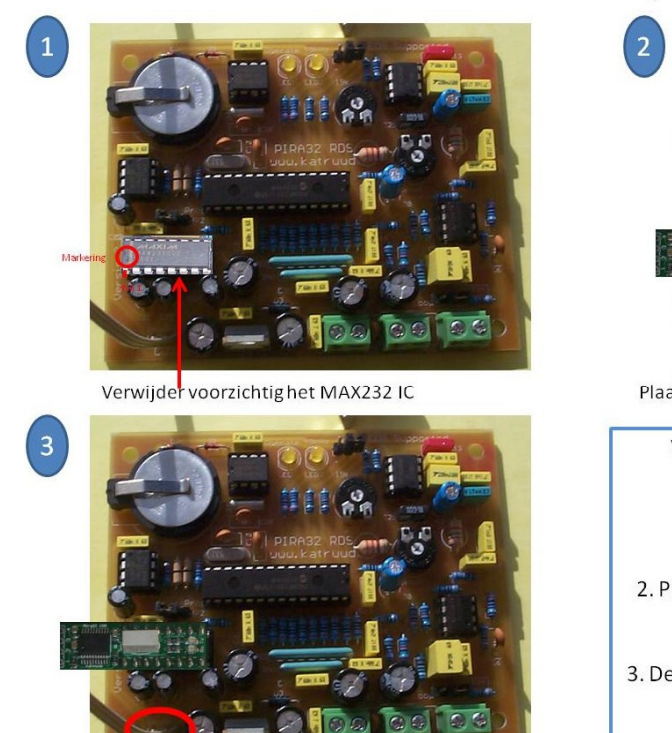

RS232 aansluiting kan/mag verwijderd worden

Plaats voorzichtig het USB printje in het vrij gekomen voetje

- Voor het plaatsen van het USB-printje dient de voedingsspanning afgeschakeld te zijn!!
  - 1. Verwijder het MAX232 IC heel voorzichtig.
- 2. Plaats het RDS-printje goed in het IC-voetje en druk deze zeer goed aan.
- 3. De oude RS232 aansluiting kan nu verwijderd worden (hoeft niet maar is niet meer bruikbaar).

Bij sommige Pira32 RDSen zit er een 1uF elko in de weg, deze 1uF elko mag verwijderd worden. (de 1uF elko's (4 stuks) worden door het MAX232 IC gebruikt en zijn dus niet meer benodigd.

### KatRuud Pira32 RDS (version 2.0)

#### KatRuud Pira32 RDS (version 2.1)

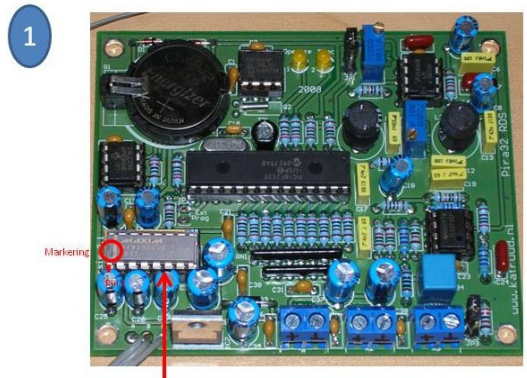

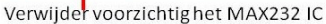

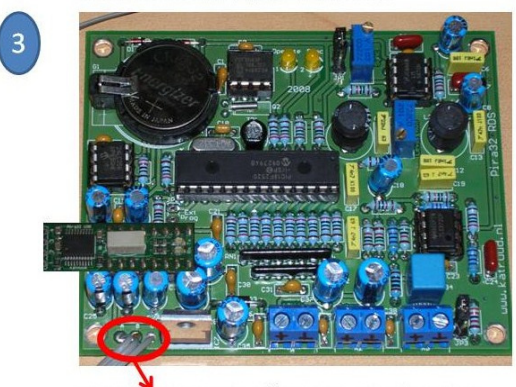

RS232 aansluiting kan/mag verwijderd worden

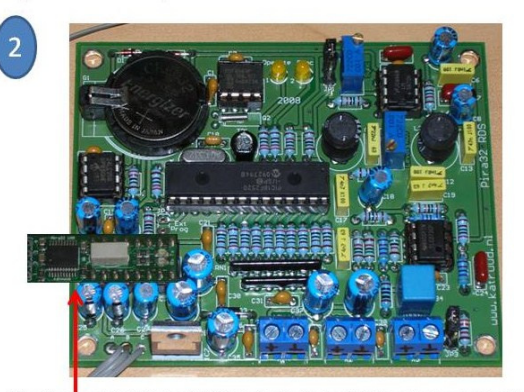

Plaats voorzichtig het USB printje in het vrij gekomen voetje

- Voor het plaatsen van het USB-printje dient de voedingsspanning afgeschakeld te zijn!! 1. Verwijder het MAX232 IC heel voorzichtig. 2. Plaats het RDS-printje goed in het IC-voetje en druk deze zeer goed aan. 3. De oude RS232 aansluiting kan nu verwijderd worden
- (hoeft niet maar is niet meer bruikbaar).
- Bij sommige Pira32 RDSen zit er een 1uF elko in de weg, deze 1uF elko mag verwijderd worden. (de 1uF elko's (4 stuks) worden door het MAX232 IC gebruikten zijn dus niet meer benodigd.

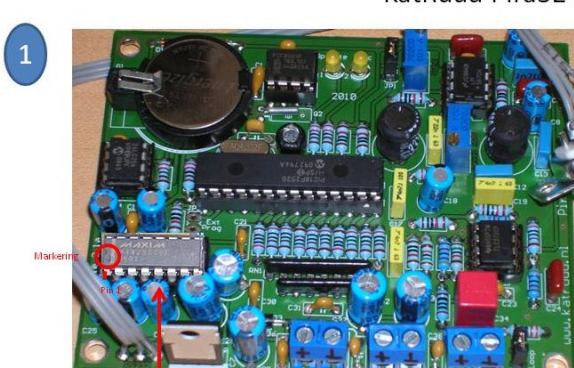

Verwijder voorzichtighet MAX232 IC

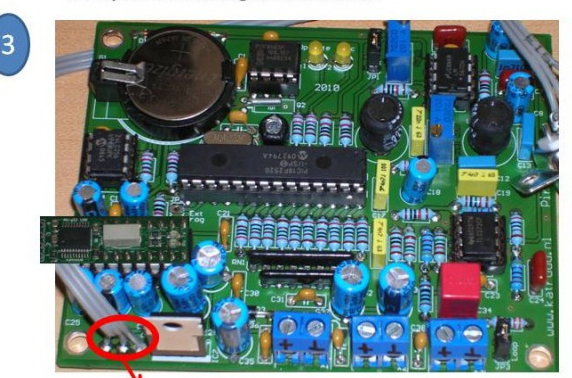

RS232 aansluiting kan/mag verwijderd worden

#### KatRuud Pira32 RDS (version 2.1a)

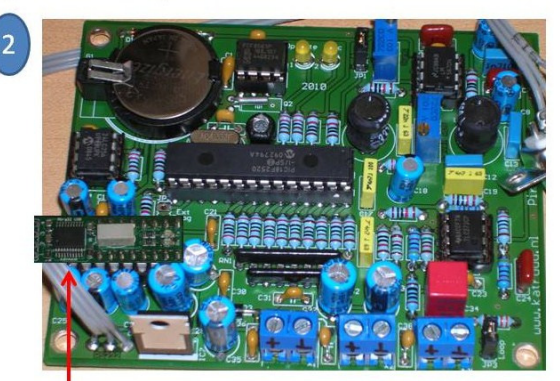

Plaats voorzichtig het USB printje in het vrij gekomen voetje

- Voor het plaatsen van het USB-printje dient de voedingsspanning afgeschakeld te zijn!!
  - 1. Verwijder het MAX232 IC heel voorzichtig.
- 2. Plaats het RDS-printje goed in het IC-voetje en druk deze zeer goed aan.
- 3. De oude RS232 aansluiting kan nu verwijderd worden (hoeft niet maar is niet meer bruikbaar).

Bij sommige Pira32 RDSen zit er een 1uF elko in de weg, deze 1uF elko mag verwijderd worden. (de 1uF elko's (4 stuks) worden door het MAX232 IC gebruikt en zijn dus niet meer benodigd.

#### Voorbeeld gemonteerde KatRuud Pira32 RDS USB-update print.

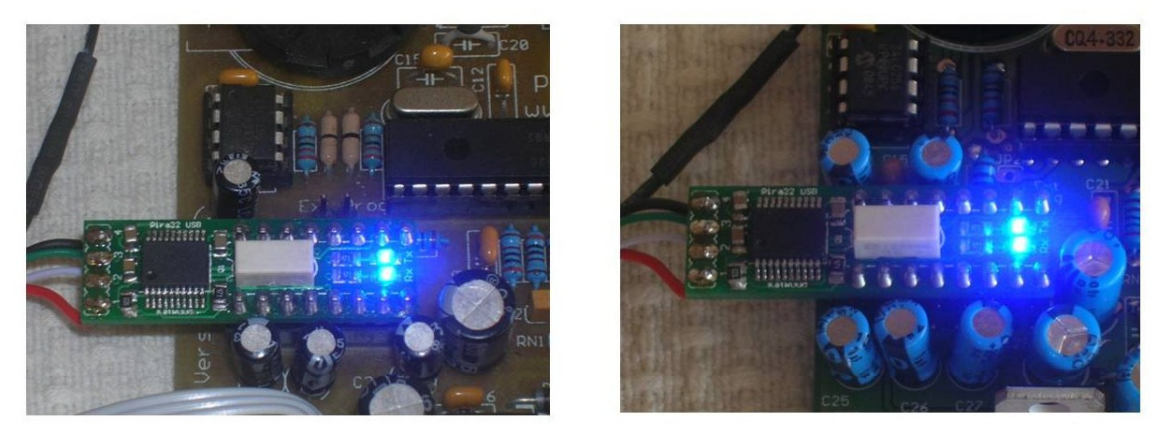

Op het printje zit een Tx en Rx ledje, tijdens data overdracht van/naar de RDS zullen deze ledjes branden/knipperen.

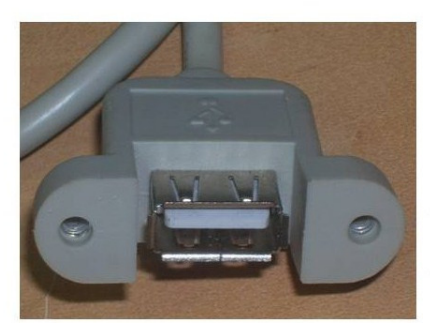

De meegeleverde USB (front) paneel connector maakt het mogelijk om de USB aansluiting op uw behuizing netjes weg te werken.

Als het printje en de connector goed zijn gemonteerd dan kan er verder worden gegaan het het installeren van het USB-printje.

# **RDS USB-driver Installeren**

Voorzie de RDS van spanning en sluit de RDS met de USB-kabel aan op de computer. Als alles goed gaat dan zal de RDS USB automatisch geinstalleerd worden, meldingen vergelijkbaar met het plaatje zullen dan verschijnen. (indien uw OS een andere taal heeft dan zal u alle meldingen in die taal zien).

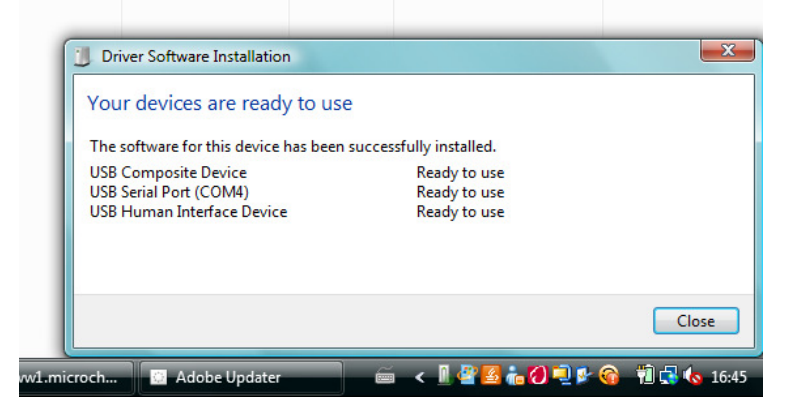

Indien dit niet automatisch gebeurd dan dient u de procedure op pagina 7 te volgen.

# Juiste poort in de Pira32 RDS MagicRDS software instellen.

| On Air                                                                                                    | Preferences                                                                                                    |                                                                                                    |                                                                                                    |                               |
|----------------------------------------------------------------------------------------------------|----------------------------------------------------------------------------------------------------|----------------------------------------------------------------------------------------------------|----------------------------------------------------------------------------------------------------|-------------------------------|
| Program Dynam<br>Identification<br>Default PS<br>Program<br>Program Type<br>[(none)<br>Program Type<br>Enabled<br>Preferences | General Local Settings Buttons Mis<br>Options<br>Auto Save RDS data<br>Auto Save rettings<br>Log TX data to file<br>Hide connection info<br>Minimize rather than close<br>Preferred Scheduling method:<br>(* Stand-alone<br>C PC-dependent<br>Pricely<br>C Idle<br>(* Normal<br>C High<br>Skin Picture and Fort Color<br>(* none)<br>Choose Clear<br>Window Test | c. Task Scheduler<br>Connection Type<br>C Serial RS232<br>C Ethemet TCP/IP<br>Connection Options<br>G Bidirectional<br>G Autodetect port speed<br>Timeout in milliseconds:<br>300 €<br>TCP/IP Connect to Server<br>Host: 127:0.1<br>Port 23<br>Register RDS file | RS232 Pot           COM1           ✓           ✓           ✓           ✓           ✓           ✓           ✓           ✓           ✓           ✓           ✓           ✓           ✓           ✓           ✓           ✓           ✓           ✓           ✓           ✓           ✓           ✓           ✓           ✓           ✓           ✓           ✓           ✓           ✓           ✓           ✓           ✓           ✓           ✓           ✓           ✓           ✓           ✓           ✓           ✓           ✓           ✓           ✓           ✓           ✓           ✓           ✓           ✓           ✓           ✓           ✓           < | Close<br>Help<br>Set Defaults |

Klik op "preferences" en het volgende scherm verschijnt

Verander de connection type (1) van "Demo Only" naar "Serial RS232" en klik op (2) "List"

| Image: NO - Genalicity           File         Store         Send         Read         Options         Help           Image: Image: Ima                                | Store All Send All Read                                                                                                    | All                                    |
|----------------------------------------------------------------------------------------------------|----------------------------------------------------------------------------------------------------|----------------------------------------|
| On Air     Preferences       Program     Dynam       Identification     Image: Control of the second second s | c. Task Scheduler  <br>Connection Type<br>ⓒ Senal RS232<br>○ Ethemet TCP/IP<br>○ Demo only<br>Connection Options<br>♥ Bidirectional<br>♥ Autodetect port speed<br>Timeout in milliseconds:<br>300 | Close<br>Close<br>Help<br>Set Defaults |

# het kliken op "List" verschijnt het scherm "Device Manager" van het OS. Klik op het plusje bij "Ports (COM & LPT)", nu is te zien op welke com port de RDS geinstalleerd is. In dit voorbeeld is het COM4.

| File Action View Help  KATRUUD-IT  KATRUUD-IT  KATRUUT-IT  KATRUUD-IT  KATRUUD-IT  KATRUUD-IT  KATRUUD-IT  KATRUUT-IT  KATRUUT                                                                                                    | 🚔 Device Manager                                                                                                    |                       | - |
|----------------------------------------------------------------------------------------------------|----------------------------------------------------------------------------------------------------|-----------------------|---|
| KATEUUD-LT<br>Batteries<br>Bluetooth Radios<br>Computer<br>Display adapters<br>Display adapters<br>Display adapter                                                                                                    | File Action View Help                                                                                                    |                       |   |
| KATNUUD-LT         Batteries         Disk drives         Disk drives                                                                                                    |                                                                                                    |                       |   |
| Image: Stateries   Image: Stateries                                                                                                    | in ATRUUD-LT                                                                                                    |                       |   |
| Bluetont Radios Computer Disk drives Disk drives Disk                                                                                                    | Batteries                                                                                                    |                       |   |
| Computer  Display adapters  Display adapters  D                                                                                                    | eg → 🚯 Bluetooth Radios                                                                                                    |                       |   |
| Image: Start ArtAPP Controllers         Image: Start ArtAPP Controllers         Image: Start ArtAPP Controllers <td>🔒 🍋 Computer</td> <td></td> <td></td>                                                                                                    | 🔒 🍋 Computer                                                                                                    |                       |   |
| Boplay adapters     Doplay adapters     Doplay     Doplay adapters     Doplay     Doplay adapters     Doplay     Doplay adapters     Doplay     Doplay     Dopla                                                                                                    | B Disk drives                                                                                                    |                       |   |
| Imaging devices         Imaging devices                                                                                                    | 🔁 📲 Display adapters                                                                                                    |                       |   |
| Human interface berkes     Human interface berkes     Head All     Head All     Head     Head All     Head     Head All     Head     Head All     Head     Head     Head All     Head     Head     Head     Head All     Head     Head     He                                                                                                    | Here University of the second second se |                       |   |
| De La Var Nar Northolles Inaging devices Keyboards Montors Montors Montors Personal identification devices Personal identification devices Personal identification devices Ports (COM & LPT) Volta dapters Ports (COM & LPT) Volta dapters Substant Port (COM4) Sol bot adapters Sol bot adapters Sol bot adapters Volta dapters Ports (COM & LPT) Volta dapters Ports (COM & LPT) Volta dapters Sol bot adapters Sol bot adapters Volta dapters Volta                                                                                                    | The ATM Interface Devices     The ATM ATM Interface Devices                                                                                                    | Read All              |   |
| Inaging devices     Imaging devices     Keyboards     Keyboards     Modems     Monitors     Modems     Monitors     Modens     Monitors     Personal identification devices     Personal identification devices     Ports (COM4)     Ports (COM4)     Ports (COM4)     So Jonst adapters     So Jonst adapters     So Jonst adapter     So Jonst adapters     So Jonst adapters     So Jonst adapters     So Jonst adapters     So Jonst adapters     So Jonst adapters     So Jonst adapters     So Jonst adapters     So Jonst adapters     So Jonst adapteres     Jonst adapteres     Jonst adapters     J                                                                                                    | IFFF 1304 Rus has controllers                                                                                                    |                       |   |
| Keyboards     Mone and other pointing devices     Mone and other pointing devices     Mone and other pointing devices     Mone and ther pointing devices     Mone and ther point (COM4)     Ports (COM4)     Ports (COM4)     Ports (COM4)     Ports (COM4)     Solund, video and game controllers     Solund, video and game controllers     Solund, video and game controllers     Solund, video and game controllers     Solund, video and game controllers     Solund, video and game controllers     Solund, video and game controllers     Preferences     Skin Picture and Font Color     Port: 22     Port: 22     Port: 22     Port: 22     Port: 22     Port: 22     Port: 22     Port: 22     Port: 23     Port: 23                                                                                                    | The second control of the second second |                       | - |
| Modems     Modems                                                                                                    | Keyboards                                                                                                    |                       | 1 |
| Modems<br>Monitos<br>Monitos<br>Personal identification devices<br>Personal identification devices<br>Ports (COM & LPT)<br>List<br>Dif Speed<br>Sound, video and game controllers<br>Sound, video and game controllers<br>System devices<br>Universal Serial Bus controllers<br>System devices<br>Dif Speed<br>System devices<br>System devices<br>System devices<br>Dif Speed<br>Preferences<br>Note:<br>Preferences<br>Note:<br>Preferences<br>Note:<br>Note:<br>Note                                                                                                    |                                                                                                    |                       |   |
| Monitors   Personal identification devices   Ports (COM & LPT)   List   Processors   Sound, video and game controllers   Sound, video and game controllers   Preferences   Choose   Clear   Port:   23   DVD RW Drive (F) KatRuud USB RDS   Info KatRuud PiRA32 LCD Diplay   Info KatRuud PiRA32 LCD Diplay   Register RDS files (*.rds)                                                                                                    | 🛛 🔠 🔤 Modems                                                                                                    |                       |   |
| Network adapters     Personal identification devices     Ports (COM & LPT)     ISB Senial Port (COMM)     Porcessors     Sound, video and game controllers     Sound, video and game controllers     Sound, video and game controlere     Sound, video and game controllers     Sound, video and game                                                                                                    | 🔬 🖳 Monitors                                                                                                    | IS232 Port            |   |
| Personal identification devices     Ports (COM& LPT)     ISS Serial Port (COM4)     Set Serial Port (COM4)     Set Serial Port (COM4)     Set Sorage controllers     Sound, video and game controllers     Sound, video and game controllers     Sound, video a                                                                                                    | ⊕-🔮 Network adapters                                                                                                    | Close                 |   |
| Processors V Eit ort Speed<br>1200 bps Sund, video and game controllers Sound, video and game controllers Sound, video and game controllers Sound, video and game controllers Sound, video and game controllers Sound, video and game controllers Sound, video and game controllers Sound, video and game controllers Sound video and game controllers Sound video and game controllers Preferences Video and video and vide                                                                                                    | B → 30 Personal identification devices                                                                                                    |                       |   |
| Help Sound, video and game controllers Sound, video and game controllers Sound, video and game controllers Sound, video and game controllers Sound, video and game controllers Sound video and game controllers Sound video and game controllers Port: 23 Dot Response on Informatie Sound video and game controllers Sound video and game controllers Port: 23 Port: 23 Port: 23 Port: 2                                                                                                    |                                                                                                    | List                  |   |
| Constraints     Constraints     Constrain                                                                                                    |                                                                                                    | Help                  |   |
| Pi       Sound, video and game controllers       2400 bps       Set Defaults         Set Defaults       4800 bps       9600 bps       9600 bps         Set Defaults       13200 bps       13200 bps       13200 bps         Or Defaults       13200 bps       13200 bps       13200 bps         Do Reserve Controllers       127.0.1       Port:       23         DATA (D:)       Preferences       Clear       Port:       23         DVD RW Drive (F) KatRuud USB RDS       Universal Setal Bus formatie       Set Defaults       Set Defaults                                                                                                    | B SD host adapters                                                                                                    | 1200 bos              |   |
| Sa Controllers<br>System devices<br>Dubinersal Serial Bus controllers<br>Sub-<br>Universal Serial Bus controllers<br>Sub-<br>Universal Serial Bus controllers<br>Sub-<br>Universal Serial Bus controllers<br>Sub-<br>Sub- | Di Sound, video and game controllers                                                                                                    | 2400 bps Set Defaults |   |
| Se System devices<br>Se Universal Serial Bus controllers<br>Muter<br>DS (C:)<br>DATA (D:)<br>HP_RECOVERY (E:)<br>DVD RW Drive (F:) KatRuud USB RDS<br>I.Info KatRuud PIRA32 LCD Display<br>Mindow Text Register RDS files (*.rds)                                                                                                    | Sa 💮 🔅 Storage controllers                                                                                                    | 4800 bps              |   |
| Ti de Universal Serial Bus controllers                                                                                                    | Se 😰 🕀 System devices                                                                                                    | 2 960 bps             |   |
| Vindex Protection Protection Prot                                                                                                    | Ti 😥 🖶 🏺 Universal Serial Bus controllers                                                                                                    | 19200 bps             |   |
| td                                                                                                    | 4                                                                                                    |                       |   |
| Smiputer     S(C:)     E       DATA (D:)     Image: Choose     Clear       HP_RECOVERY (E:)     Choose     Clear       DVD RW Drive (F:) KatRuud USB RDS     Image: Choose     Clear       Image: Info KatRuud PIRA32 LCD Display     Image: Choose     Image: Choose       Anslutingen en Informatie     Image: Choose     Image: Choose                                                                                                    | 6                                                                                                    |                       |   |
| DATA (D:)<br>HP_RECOVERY (E:)<br>DVD RW Drive (F:) KatRuud USB RDS<br>I .Info KatRuud USB RDS riles (*.rds)<br>Aasylutingen en Informatie                                                                                                    | miguter Skin Picture and Font Color Host 127.0.0.1                                                                                                    |                       |   |
| DATA (D:)<br>HP_RECOVERY (E:)<br>DVD RW Drive (F:) KatRuud USB RDS<br>I. Info KatRuud PIRA32 LCD Display<br>Aansluitingen en Informatie                                                                                                    | DS (C;) E (none) Pntt 23                                                                                                    |                       |   |
| HP_RECOVERY (E)       DVD RW Drive (F) KatRuud USB RDS       Info KatRuud PIRA32 LCD Display       Anslutingen en Informatie                                                                                                    | DATA (U;) Preferences Choose Clear                                                                                                    |                       |   |
| Info KatRuud PIRA32 LCD Display     Anslutingen en Informatie                                                                                                    | MURPHURPHICE/ SALAR AND A SALAR AND A SALAR AN                                                                                                    |                       |   |
| Anslytinger en Informatie                                                                                                    | Info Karkud Dia (10 Display                                                                                                    | rds)                  |   |
|                                                                                                    | Ansluitage en Informatie                                                                                                    |                       |   |

## Sluit de "Device Manager" en selecteer de correcte poort (in dit geval COM4) en klik op close.

| File Store Send Read Options Help                              | Store All Send A                                                                                                    | Read                                                                                                    | All                                    |
|----------------------------------------------------------------|----------------------------------------------------------------------------------------------------|----------------------------------------------------------------------------------------------------|----------------------------------------|
| Preferences         Phogram       Dynam         Identification | ic. Task Scheduler<br>Connection Type<br>Serial RS232<br>Ethernet TCP/IP<br>Demo only<br>Connection Options<br><b>Bidirectional</b><br>Autodetect port speed<br>Timeout in milliseconds:<br>300<br>TCP/IP Connect to Server<br>Host 127.0.1<br>Port 23<br>Register RDS file: | RS232 Pot<br>Pot Speed<br>C 1200 bps<br>C 4000 bps<br>C 9600 bps<br>C 19200 bps<br>C 19200 bp | Close<br>Close<br>Help<br>Set Delaults |

Links onder in moet nu"Ready" staan en rechts onder in moet staan "COMX opend" (X is ingestelde COM-poort, in dit geval 4).

Klik op "Read All", er moet nu communicatie zijn met de RDS, data van de RDS wordt overgenomen in de software.

| 🛥 🖬 1 2 3 4 5 😡                          | 🗄 🏠 🧑 Store All 🛛 Send All 🔹 Read All                                               |
|------------------------------------------|-------------------------------------------------------------------------------------|
| KatRuud KaRuu<br>Radote                  | id test DPS1USB RDS<br>ikist1 Radiotekist1 Radiotekist1                             |
| ogram   Dynamic PS 1   Dynamic PS 2   Ri | adiotext   Messages   EON    Data Groups    System                                  |
| Default PS PI<br>KatRuud 80A7            | Traffic PS     Image: Traffic Program       Traffic     Image: Traffic Announcement |
| Program                                  | Program-Item Number                                                                 |
| Program Type M/S Country  Music          | Enabled Day Hour Minute                                                             |
| Program Type Name                        |                                                                                     |
| Enabled                                  | Read Store                                                                          |

RDS en software zijn nu klaar voor gebruik.

# **USB-Driver handmatig installeren.**

Het zou kunnen voorkomen dat de driver niet automatisch wordt geinstalleerd, volgt u dan deze procedure. De driver is u per mail toegezonden, sla deze op uw harde schijf op.

> Sluit de RDS via USB kabel aan op de computer en start "Device Manager" RDS software "MagicRDS" mag niet geopend zijn.

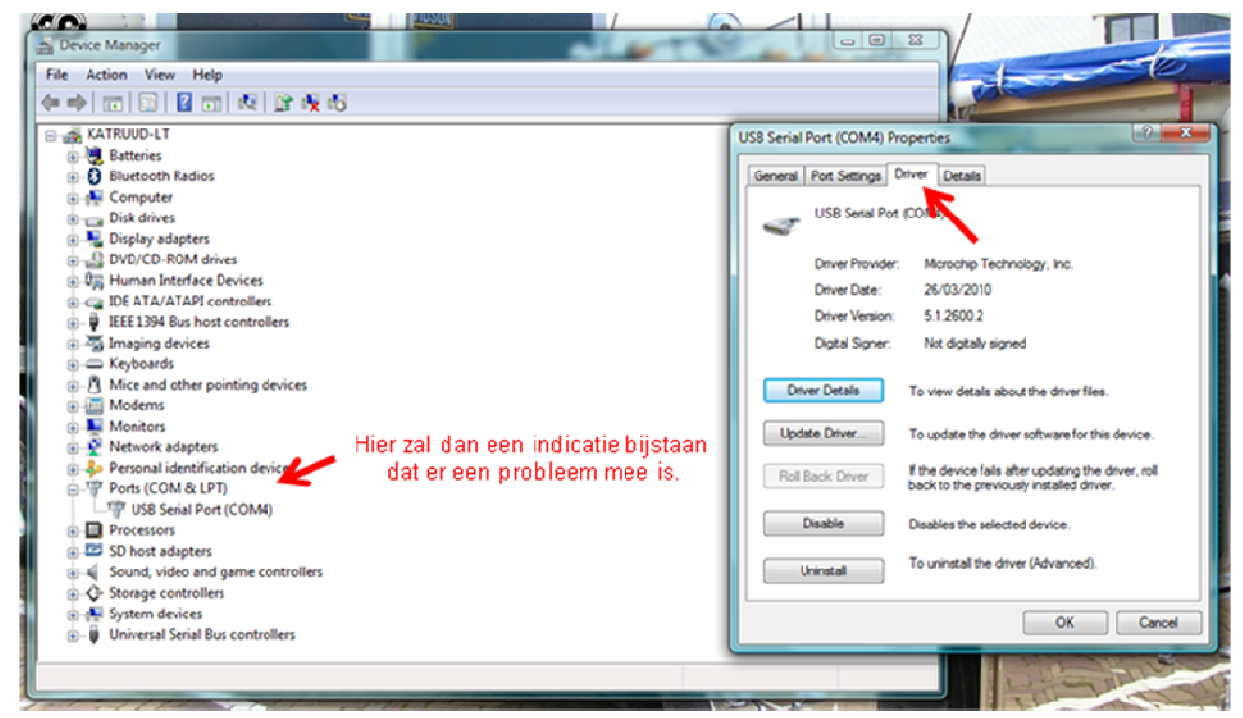

Dubbelklik op de USB serial Port van de RDS, en ga naar tabblad "Driver".

| Dubber kilk op opudie bliver, en selecteer blowse my computer |
|---------------------------------------------------------------|
|---------------------------------------------------------------|

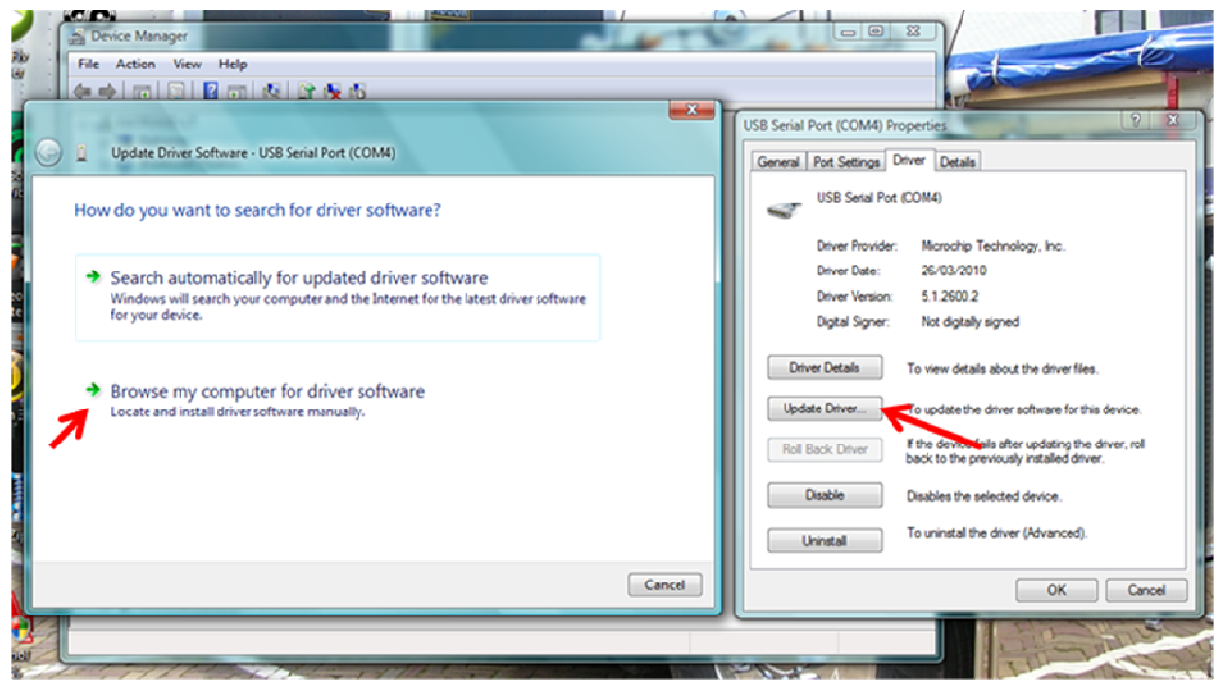

Selecteer "let me pick .... "

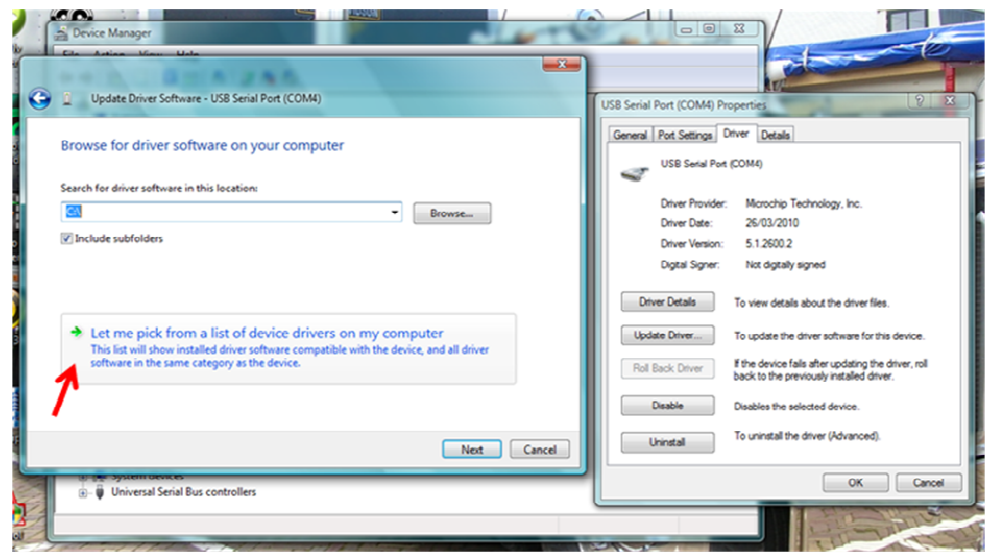

Selecteer "Have Disk" en in het volgende scherm "Browse"

| Device Manager                                                                                                    |                                                                                                |                                                                                                    |        |
|----------------------------------------------------------------------------------------------------|------------------------------------------------------------------------------------------------|----------------------------------------------------------------------------------------------------|--------|
| G D Update Driver Software - USB Serial Port (CO                                                                                                | M4)                                                                                            | USB Serial Port (COM4) Properties                                                                          | 1      |
| Select the device driver you want to ins<br>Select the manufacturer and model of your hard<br>where a dirk that contains the driver you want to | tall for this hardware.<br>ware device and then click Next. If you<br>instal, click Have Disk. | General Pot Satings Driver Datals<br>USB Serial Pot (COM4)<br>Install From Disk                            |        |
| to<br>Model<br>USB Swni Port                                                                                                    |                                                                                                | heef the manufacture's installation disk, and then in while sure that the correct drive is selected below. | K      |
| This driver is not digitally signed! <u>Idl me why driver sortion a montant</u>                                                                 | Have Disk                                                                                      | Copy manufacturer's files from:<br>A.1. Brown<br>Disable Disables the selected device.                     |        |
|                                                                                                    | Net                                                                                            | Cancel Uninitial To uninitial the driver (Advanced)                                                        | Cancel |

Browse naar de lokatie waar u de driver heeft opgeslagen. Selecteer de inf-file "KatRuud USB" en klik op open

| ) 1 Update Dr              | iver Software - US             | 8 Serial Port (CO            | M4)                                      |       | 1        | USB Se         | rial Port (COM4) Properties                     | 1                      |
|----------------------------|--------------------------------|------------------------------|------------------------------------------|-------|----------|----------------|-------------------------------------------------|------------------------|
| Select the de              | evice driver vo<br>Locate File | ou want to ins               | stall for this hardwa                    | re.   |          | Gene           | val Pot Settings Driver Details                 |                        |
| Ser have a                 | Look in:                       | USB Driver                   | Date modif Type                          | - O ( | \$ 🕫 🗔 • | •              | anufacturer's installation disk, and            | then OK                |
| Show comps Model USB Send  | Recent Places                  | KatRuud U                    | 58                                       |       |          |                | hat the correct drive is selected be            | kow. OK<br>Cancel      |
| A This drive<br>Tel me why | KatRuud                        |                              |                                          |       |          |                | acturer's files from:<br>Disable Disables the s | Browse elected device. |
|                            | Computer                       |                              |                                          |       |          | T              | Uninstal To uninstall th                        | e driver (Advanced).   |
| 🕘 📻 Syst                   | Network                        | File name:<br>Files of type: | KatRuud USB<br>Setup Information (*.inf) |       | •        | Open<br>Cancel |                                                 | OK Cancel              |

![](_page_8_Figure_0.jpeg)

| Device Manager                                                                                                    |                                                                                                    |
|----------------------------------------------------------------------------------------------------|----------------------------------------------------------------------------------------------------|
|                                                                                                    |                                                                                                    |
| Update Driver Software - US8 Serial Port (COM4)                                                                                                    | USB Serial Port (COM4) Properties                                                                            |
| Select the device driver you want to install for this hardware.                                                                                                    | General Port Settings Driver Details                                                                         |
| Select the manufacturer and model of your hardware device and then click Next. If you<br>have a disk that contains the driver you want to install, dick Have Disk. | Install From Disk                                                                                            |
| Show compatible hardware                                                                                                    | Insert the manufacturer's installation disk, and then oK make sure that the correct drive is selected below. |
| Model USSESsensi Port                                                                                                    |                                                                                                    |
| This driver is not digitally signed!     Have Dok      Tel me why driver signing is important                                                                      | Copy manufacturers here from.<br>FNUSB Driver Browse                                                         |
|                                                                                                    | Disable Disables the selected device.                                                                        |
| Net G                                                                                                    | ncel                                                                                                    |
| ⊕ - ↓ Universal Serial Bus controllers                                                                                                    | OK Cancel                                                                                                    |
|                                                                                                    |                                                                                                    |

#### Bij Hardware verschijnt KatRuud Pira32 RDS, klik op "Next"

| Device Manager                                                                                                    |                                                                                                    |
|----------------------------------------------------------------------------------------------------|----------------------------------------------------------------------------------------------------|
| File Action View Help<br>余中 同 同 日 四 成 注 後 65                                                                                                    |                                                                                                    |
| Update Driver Software - USB Serial Port (COM4)                                                                                                    | USB Serial Port (COM4) Properties 2                                                                                                    |
| Select the device driver you want to install for this hardware.                                                                                                    | USB Serial Port (COM4)                                                                                                    |
| Select the manufacturer and model of your hardware device and then click Next. If you<br>have a disk that contains the driver you want to install, click Have Disk. | Driver Version: 5.1.2600.2                                                                                                    |
| Show compatible hardware                                                                                                    | Digital Signer: Not digitally signed                                                                                                    |
| Model<br>KatRuud Pris32 RDS<br>USB Serial Port                                                                                                    | Driver Details To view details about the driver files. Update Driver                                                                                                    |
| This driver is not digitally signed!     Have Disk      Tel me sitv driver signing is important                                                                     | Rol Back Driver If the device fails after updating the driver, roll<br>back to the previously installed driver.                                                                                                    |
|                                                                                                    | Uninstall To uninstall the driver (Advanced).                                                                                                    |
| Nex Cancel                                                                                                    | OK Cancel                                                                                                    |
|                                                                                                    | and the second second sec |
|                                                                                                    | - A - C                                                                                                    |

#### Driver is nu geinstalleerd.

![](_page_8_Picture_5.jpeg)

Ga nu verder met Juiste poort in de Pira32 RDS MagicRDS software instellen.